# NACHA VIA APP PUBLICATIONS – USER INSTRUCTIONS

This electronic publication is provided via a custom third-party Flux Player App which needs to be installed on your device. The Flux Player App provides access to your purchased content and manages downloads to your device. Please follow the step-by-step instructions below and email DigitalAccess@Nacha.org with any questions.

If you already have a Flux Player account, simply launch the app and proceed directly to **Step 3** to redeem a new Access Code.

### INSTALL, LAUNCH FLUX PLAYER APP & REDEEM CODE

#### DOWNLOAD THE FLUX PLAYER APP

- Download (Windows) Download (MacOSX)
- IOS Devices search Flux Player in Apple App Store
- Android Devices search Flux Player in Google Play Store

In the event that you are unable to download the player by clicking the link, try selecting the link and copy and paste it to your preferred browser to begin the download.

#### | INSTALL AND LAUNCH THE FLUX PLAYER APP

Double click on the download Flux Player setup file and follow the instructions to completely install/run the player on your device. Once installed, launch the Flux Player App.

Note: If your organization requires special permission to install programs, please contact your IT department for assistance.

#### | REDEEM YOUR ACCESS CODE

Once the Flux Player App is launched, click the **"REDEEM CODE**" link/button and enter the 16 character Access Code exactly as it was provided to you including dashes.

**IOS devices** - may display an **'authorize content'** option to select before entering the access code in the field provided **Android devices** - may display a **'redeem code'** option to select before entering the access code in the field provided

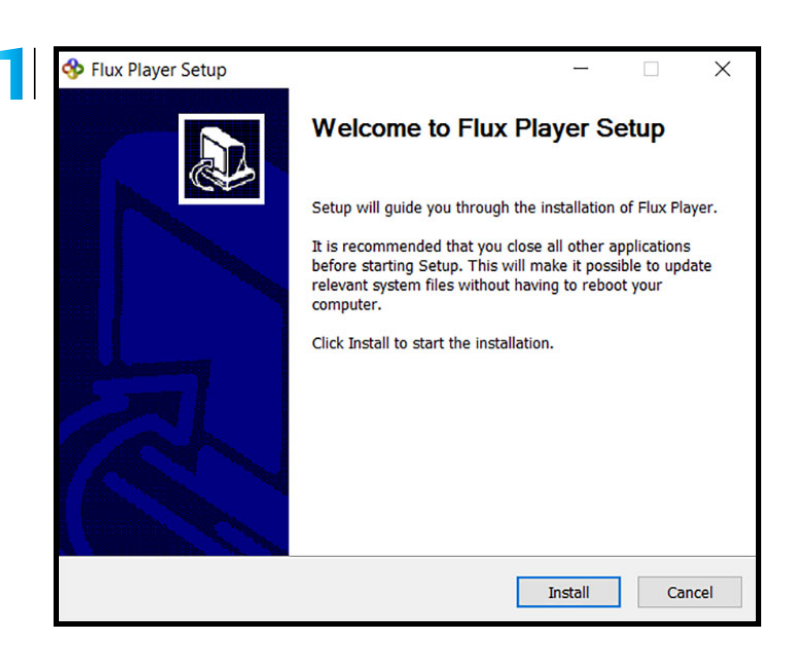

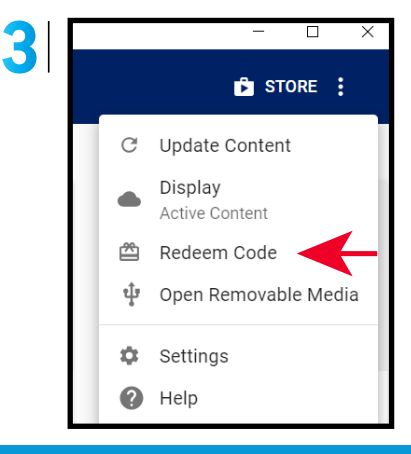

### **CREATE FLUX PLAYER ACCOUNT & VIEW (EBOOK) CONTENT**

#### **CREATE AN ACCOUNT FOR THE FLUX PLAYER APP**

When prompted, create a Flux Player account (username/email and password) for future use to activate and access this content from a second device using the Flux Player App

Note: You will only need to create a Flux Player account once - keep these details for your records. The Flux Player App account is separate and different from any pre-existing account you may have created on the Nacha.org website. However, you may choose to use the identical username and password to establish your Flux Player account.

If you purchase additional Nacha via App publication codes, simply sign into your established Flux Player App account and follow the Step 3 instructions to redeem/authorize the new content and Step 5 to view.

#### **VIEW CONTENT**

Double click on the featured publication icon to open/view content. This fully searchable, portable, Adobe-based product provides convenient, read-only access, with no available printing options.

Once content has been opened through the Flux Player App, internet access is no longer required!

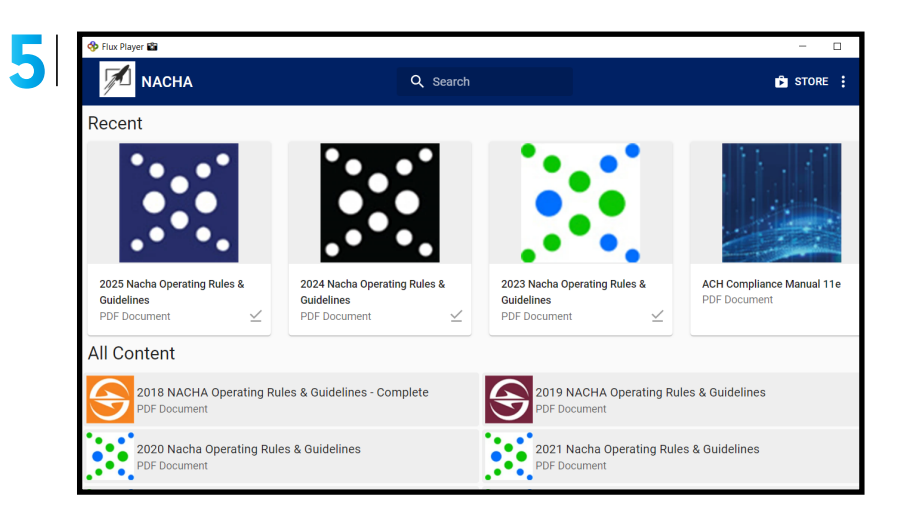

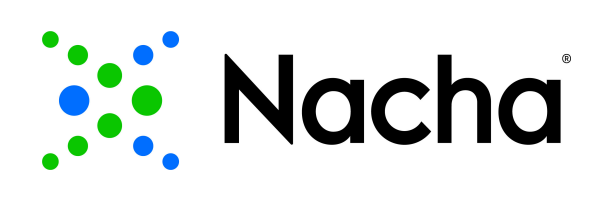

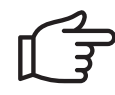

## NACHA VIA APP PUBLICATIONS - USER INSTRUCTIONS

**FOR ALL TECHNICAL QUESTIONS** regarding the Flux Player App, click the HELP within the Flux Player menu to **CONTACT SUPPORT** and follow the instructions on the screen to report your issue.

For general product questions or comments contact Nacha at **DigitalAccess@Nacha.org**.

### HOW TO ADD CONTENT TO A SECOND DEVICE

- Select the customized URL to download the (Flux Player) App for the specific device in use
- Install and Launch the (Flux Player) App on desired second device
- Sign into existing Flux Player App user account created for the initial device
- Access Content (click on related publication icon)

### HOW TO UPDATE NACHA RULES CONTENT

In the event a Nacha Operating Rules & Guidelines Supplement is issued the Nacha via App content will be updated and available to subscribers by following these simple instructions.

- Remove the content by selecting the "Remove" link (located on the right in the section under the content access icon), then select "Remove from computer/device".
- Once the content is removed, select the small cloud that should appear next to the Rules content icon on the left.
- This should begin to download and launch the most current version of the Nacha via App publication automatically.
- Launch content as normal by selecting "open" or by clicking on the large content icon

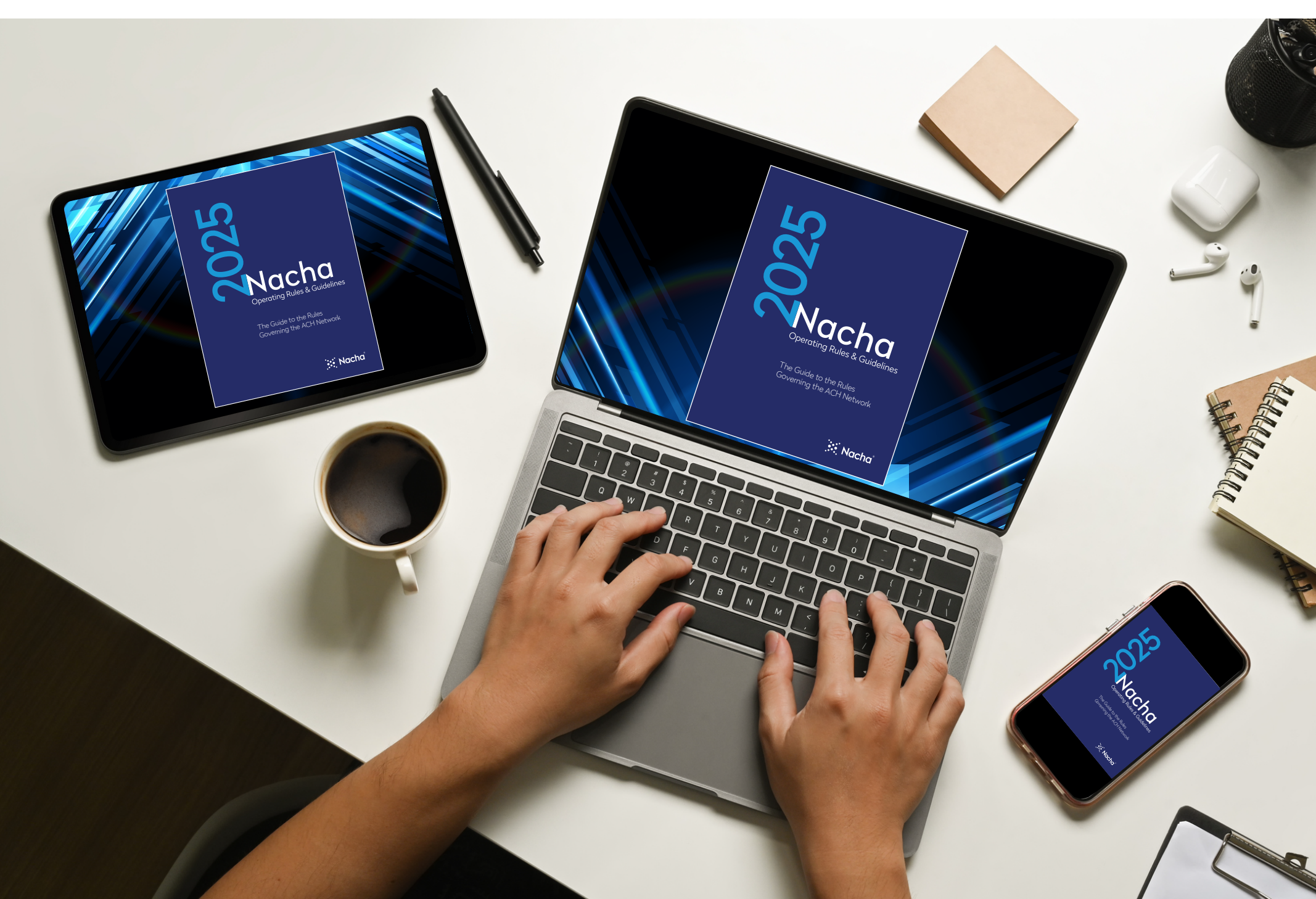